# ERechnung, Peppol fähig

## Funktion

Das Modul übergibt Rechnungen und Gutschriften an das Clearinghouse invoice4all, wo sie zu ZUGFeRD oder XRechnung konvertiert und dann per EMail oder Peppol-Netzwerk dem Empfänger zugestellt werden. Dazu werden die Rechnungen und Gutschriften als CSV Schnittstellendatei aufbereitet und per FTP Upload zu invoice4all / Stratedi hochgeladen.

Der Prozess läuft ohne Eingriff durch den Anwender ab. Außer dem Speichern des Belegs sind keine weiteren Aktionen nötig.

- das IFW ermittelt jeden Abend die zu versendenden Rechnungen und Gutschriften.
- diese Belege werden mit dem Status-Kennzeichen "M" versehen
- zu jedem Beleg wird eine Schnittstellendatei erstellt
- schlägt die Plausibilitätskontrolle zum Beleg fehl, wird der Beleg nicht versandt und als fehlerhaft (Status 1.5) eingestuft.
- anschließend werden die Schnittstellendateien zu invoice4all übertragen.
- die gesendeten Dateien werden archiviert
- invoice4all konvertiert die Dateien je nach Einstellung (XRE oder ZUG) und sendet sie (PEP oder MAI) an den Rechnungsempfänger (abhängig von dem bei invoice4all gebuchten Paket ).
- die konvertierte Datei wird zusätzlich vom IFW downgeladen (Erweiterung).
- Ist das IFW Modul "Docustore" installiert werden die downgeladenen Dateien an den Beleg angehängt. Andernfalls verbleiben sie im Downloadverzeichnis des Moduls.
- jeden Abend wird eine Status-Meldung per Email versendet, die über die Anzahl fehlerhafter Belege informiert. Dazu muss ein Meldungsempfänger angegeben werden.
- Ein erneuter Versand eines Beleges kann erreicht werden, indem im Beleg im Feld Status das "M" entfernt wird. Der Beleg darf dazu nicht älter sein als der "Überwachte Zeitraum".

## Vorgehensweise

## Kunde auf ERechnungsversand umstellen

Öffene Sie im IFW die Datenmaske des Kunden. Klicken Sie rechts oben auf den Reiter "meine Daten" und füllen Sie die Felder folgendermaßen aus:

Für ZUGFeRD / Mail

- Feld "Rechnung Mailadresse" die Emailadresse des Rechnungsempfängers
- Feld "Leitweg-ID/EMail" die EuroID des Kunden eintragen
- Feld "ERechnung Parameter" tragen Sie "Versand=MAI; Format=ZUG" ein

Für XRechnung / Peppol

- Feld "Rechnung Mailadresse" die Emailadresse des Rechnungsempfängers
- Feld "Leitweg-ID/EMail" die PeppolID des Kunden eintragen. Erfragen Sie die ID vom Rechnungsempfänger

• Feld "ERechnung Parameter" tragen Sie "Versand=PEP; Format=XRE" ein.

| 😻 meine Daten                                         |                                        |             | ×   |
|-------------------------------------------------------|----------------------------------------|-------------|-----|
| 🗢 🧶 🔦 🕭 🗔 😹 🍃 👔                                       |                                        |             |     |
| Zusammenfassung   Hauptmaske   Umsätze   Info   Banki | nformationen Eigenschaften meine Daten |             |     |
| Rechnung Mailadresse                                  | buchhaltung@test.de                    | _           |     |
| LeitwegID/EuroID                                      | DE12345678                             |             |     |
| ERechnung Parameter                                   | Versand=MAI; Format=ZUG                |             |     |
|                                                       |                                        |             |     |
|                                                       |                                        |             |     |
|                                                       |                                        |             |     |
|                                                       |                                        |             |     |
|                                                       |                                        |             |     |
|                                                       |                                        |             |     |
|                                                       |                                        |             |     |
|                                                       |                                        |             |     |
|                                                       |                                        |             |     |
|                                                       |                                        |             |     |
|                                                       |                                        |             |     |
|                                                       |                                        |             |     |
|                                                       |                                        |             |     |
|                                                       |                                        |             |     |
|                                                       |                                        |             |     |
|                                                       |                                        |             |     |
|                                                       |                                        |             |     |
| Dateianhang                                           | OK Zurück                              | <br>bernehr | nen |

## **ERechnungen senden**

Der Versand erfolgt automatisch.

- Sie müssen die Rechnung nur wie gewohnt abspeichern. Sie wird abends automatisch gesendet.
- Nach dem Versand wird die Rechnung im Feld "S>" (Status / Vermerk, C46) mit dem Kennzeichen "M" versehen.

| Ø Rechnung schreiben                                     |                     | - 0        | $\times$ |
|----------------------------------------------------------|---------------------|------------|----------|
| 🗢 🍣 🔦 🕭 🗔 🗷 🖉 🎭 🎼 📄                                      |                     |            |          |
| Hauptmaske   Texte   weitere Kundendaten   Eigenschaften |                     |            |          |
| Kundennr. > LiefAdr > >                                  | Ihre Bestellnr      |            |          |
| Anrede >Kundend                                          | aten Ihre Best. vom | • P>       |          |
| Vorname Pt> 0 FV:                                        | > 0 Ihre Zeichen    |            |          |
| Name >                                                   | Auftrag/Li.Sch      | × /×       |          |
|                                                          | Rechnungsnr.        | S> AN      |          |
| ZustVer > >                                              | Rechnungsdatum      | 1 <b>•</b> |          |
| Straße                                                   | Bearbeiter          | Zu         | >        |
| PLZ/Ot > > /                                             |                     |            |          |
| *                                                        |                     | K>         | 0        |

## Beleg nochmal senden

- Öffnen Sie die Rechnung mit "Rechnung verändern".
- Löschen Sie dann das Kennzeichen "M" aus dem Feld "S>" (Status / Vermerk, C46). Löschen Sie dabei keines der anderen Kennzeichen.

- Speichern Sie den Beleg ab.
- Das Portal erkennt automatisch am nun fehlenden "M" dass der Beleg nochmals gesendet werden soll und übernimmt in als neuen Eintrag in die Verwaltungsdatenbank.
- Der Versand erfolgt abends.
- Dazu darf das Alter der Rechnung nicht größer sein als der Wert im Parameter "Mindestalter für die Belege für die Übertragung:" im Reiter Einstellungen.
- Nach dem automatischen Versand steht das "M" wieder in dem Feld.

## Einschränkungen

- Das Layout der Rechnung wird auf ein generisches Layout umgesetzt. D.h. das Aussehen einer ZUGFeRD Rechnung entspricht nicht dem bisher gewohnten Layout.
- Valuta wird nicht unterstützt.
- Es wird immer nur 1 Beleg ausgegeben, wg Adressdaten im 000 Interchange Header. 1 Datei = 1 Beleg
- Als Bezahlverfahren wird nur Bankeinzug und Sepa Überweisung unterstüzt.
- Das Bezahlverfahren wird über die Zahlungsbedingung gesteuert (A in der Zahlungsbedingung für Bankezinzug)
- Tatsächliches Lieferdatum (115-05) ist der Liefertermin, oder das Lieferscheindatum + 3 oder das Rechnungsdatum.
- Bei abweichendem Zahlungsempfänger muss dieser als Kunde mit Bankverbindung angelegt sein.

## Texte

Texte sind in einer Rechnung nicht so relevant wie auf einem Lieferschein. Ausnahmen bilden Rechnungen ohne Lieferschein, wie z.B. Lizenz, Gebühren oder Mietabrechnungen. Die Rechnung transportiert buchhalterische und steuerrechtliche Informationen. Im Sinne einer in Zukunft immer umfassenderen automatisierten Verarbeitung sollten Texte in den Rechnungen auf ein Minimum beschränkt sein.

- Rechnungskopf- und fußtexte werden nicht ausgegeben.
- Informelle Positionen werden nicht ausgeben.
- Positionstexte werden ausgegeben. Die Schnittstelle erlaubt maximal 5 Zeilen a 350 Zeichen Text zu übergeben.
- Zur Ausgabe der Positionstexte werden zuerst alle Leerzeilen entfernt.
- Gibt es in einer Position maximal 5 Zeilen Text werden alle Zeilen einzeln ausgegeben.
- Gibt es in einer Position mehr als 5 Zeilen Text werden alle Zeilenumbrüche entfernt. Dann werden die Zeilen aneinandergehängt und in Blöcken von 350 Zeichen ausgegeben. Jeweils 350 Zeichen bilden dann eine Zeile. So können maximal 5x350 Zeichen Fließtext übergeben werden. Das Textlayout geht dasbei verloren.

## Mengeneinheiten

Folgende IFW Mengeneinheiten werden bei der Ausgabe ersetzt: Stk=PCE kg=KGM Set=PCE Paar=PR m=MTR km=KMT Std=HUR h=HUR

min=MIN AW=ACT

#### Übersicht über die zulässigen Mengeneinheiten

(https://docs.peppol.eu/poacc/billing/3.0/codelist/)

## Administration

Die Funktionen sind im Portal "Rechnung Erechnung Export" zusammengefaßt. Der Zugriff auf das Portal ist nur zur Administration und dem automatisierten Betrieb notwendig.

Das Portal kann in zwei Modi laufen. Im Modus "Dateien" können die Funktionen manuell ausgelöst und Fehler behoben werden. Im Modus "Automat" erfolgt die zyklische automatische Verarbeitung.

Um das Portal zur Administration zu öffnen führen Sie im IFW den Menüpunkt "System|Module/Anbindungen|Portal Erechnung" aus. Bleiben Sie im Reiter "Dateien" oder "Einstellungen". Wechseln Sie nicht in den Reiter "Automat" oder starten sie die Automatik solange auf einem Rechner bereits der "Automat" Modus aktiv ist.

## **Reiter Einstellungen**

Klicken Sie auf den Reiter Einstellungen um die Parameter anzupassen:

| rtal      |                       |                                          |                   |         | - 0     | 1                 |
|-----------|-----------------------|------------------------------------------|-------------------|---------|---------|-------------------|
| Erechr    | nung zu CSV / In      | voice4All C                              | den aktualisieren | Tabelle | Drucken | <b>P</b><br>Hilfe |
| Rechnung  | Erechnung Export      |                                          |                   |         |         | ~                 |
| Dateien   | Einstellungen •       | Automat                                  |                   |         |         |                   |
| Mindestal | lter der Belege für d | e Übertragung:                           |                   |         |         |                   |
| 0         |                       |                                          |                   |         |         |                   |
| Überwach  | nter Zeitraum für ne  | e Belege:                                |                   |         |         |                   |
| 180       |                       |                                          |                   |         |         |                   |
| EMail Em  | pfänger für Statusb   | richte (leer für keine Berichte):        |                   |         |         |                   |
| admin@    | muster.de             |                                          |                   |         |         |                   |
| EMail Abs | sender für Erechnur   | g (Mußfeld):                             |                   |         |         |                   |
| office@r  | muster.de             |                                          |                   |         |         |                   |
| Testmodu  | us. EMailempfänger    | ür Test Only. Leer für Produktivbetrieb: |                   |         |         |                   |
| admin@    | muster.de             |                                          |                   |         |         |                   |
|           |                       |                                          |                   |         |         | _                 |
|           |                       |                                          |                   |         |         |                   |

#### Mindestalter für die Belege für die Übertragung:

Alter der Belege in Tage bezogen auf das Rechnungsdatum. Geben Sie hier 0 an wenn die Rechnungen am selben Tag gesendet werden sollen an dem Sie geschrieben wurden. Möchten Sie Zeit für Korrekturen vorsehen geben Sie eine größere Zahl an.

#### Überwachter Zeitraum für neue Belege:

Diese Anzahl Tage prüft das IFW rückwirkend welche Belege versandt werden müssen. Wählen Sie einen kleinen Wert bis alle Kunden umgestellt sind, andernfalls erhalten die Kunden bereits übermittelte Rechnungn nochmals. Später kann der Zeitraum erhöht werden, damit Rechnungen die geändert wurden (Status-Kennzeichen M wurde entfernt) nochmals gesendet werden.

#### EMail Empfänger für Statusberichte:

Tragen Sie einen Emailempfänger ein der täglich eine Statusmeldung erhalten soll. Mehrere Empfänger sind mit "," abzutrenen. Lassen Sie das Feld leer wenn keine Berichte erstellt werden sollen. Der Statusberich informiert über Belege, die nicht übertragen werden konnten.

#### **EMail Absender für ERechnung:**

Geben Sie hier den Absender ihrer EMails an, z.B. buchhaltung@firma.com. Dies ist ein Mußfeld.

#### Testmodus. EMailempfänger für Test Only:

Im Testmodus können Sie hier eine EMail angeben. Dann werden alle Rechnungen als ZUG / MAI an die angegebene Email geschickt. Die EMail Rechnungen werden nicht an den Rechnungsempfänger übertragen. Lassen Sie das Feld leer für den Produktivbetrieb.

Klicken Sie nach dem Anpassen einer Einstellung auf "Übernehmen" und dann auf "Laden" und prüfen Sie nochmals die Werte.

#### **Reiter Dateien**

#### Klicken Sie auf den Reiter Dateien:

| rtal    |                               | - 0                                         |
|---------|-------------------------------|---------------------------------------------|
| Erech   | hnung zu CSV / Invoice4All    | 🐣 💭 🧮 🚔                                     |
| Rechnur | ng Erechnung Export           |                                             |
| Dateien | Einstellungen - Automat       |                                             |
| Funktio | nen                           |                                             |
| Status  | Funktion                      | Funktionen                                  |
| 0.0     | neue Belege                   | ermitteln anzeigen Exportdateien erstellen  |
| 1.0     | Exportdateien                 | anzeigen Hochladen                          |
| 1.5     | Fehlerhafte Belege            | anzeigen                                    |
| 2.0     | hochgeladene Belege           | anzeigen                                    |
| 3.0     | Protokolldateien              | Herunterladen anzeigen ERechnungen anhänger |
| 4.0     | angehängte Belege             | anzeigen                                    |
| 4.5     | Fehler, Datei nicht angehängt | anzeigen                                    |
|         | ignorierte Belege             | anzeigen                                    |
| 9.0     |                               |                                             |

Im Reiter "Dateien" finden Sie mehrere Zeilen die in der Spalte Status mit verschiedenen Nummern versehen sind.

Während der fortschreitenden Bearbeitung wird ein Beleg schrittweise dem nächsten Status zugewiesen.

| 0.0  | Es werden neue Belege gesucht und in die Verwaltung übernommen.                                                                    |
|------|----------------------------------------------------------------------------------------------------|
| 1.0  | Zu den Belegen wurden die Exportdateien erstellt und in<br>ifw\myifw\module\ifw_erechnung\upload gespeichert.                      |
| 1.5  | die Belege sind bei der Plausibilitätsprüfung durchgefallen. Die Belege mit 1.5 werden in der<br>täglichen Status-Mail aufgeführt. |
| 2.0  | die Belege wurde zu invoice4all hochgeladen. Die Dateien wurden nach<br>ifw\myifw\module\ifw_erechnung\upload\archiv verschoben    |
| 3.0  | zu den Belegen wurden die fertig konvertierten Dateien heruntergeladen. Sie liegen in<br>ifw\myifw\module\ifw_erechnung\download   |
| 4.0  | Die heruntergeladenen Dateien wurden im IFW Docustore an ihre Belege angehängt (Nur mit<br>IFW Modul Docustore).                   |
| 4.5  | Die heruntergeladenen Dateien konnten nicht angehängt werden.                                                                      |
| 9.0  | diesen Status erhalten Belege, die von der Verarbeitung ausgenommen werden sollen.                                                 |
| 10.0 | Damit kann die Status-Email-Meldung ausgelöst werden.                                                                              |

Eine Liste der neusten Belegen mit dem entsprechenden Status werden anzeigen angezeigt. ermitteln Es werden neue Belege für die Bearbeitung gesucht. Exportdateien erstellen zu den Belegen mit dem Staus 0.0 werden die Schnittstellendateien erstell. Hochladen die Schnittstellendateien werden hochgeladen. Herunterladen die von invoce4all konvertierten, fertigen Dateien werden heruntergeladen. ERechnung anhängen die heruntergeladenen Dateien werden an ihren Beleg im IFW angehängt. Der Status wird auf 0.0 zurückgesetzt, so dass ein Beleg erneut verarbeitet Status zurücksetzen werden kann. Beleg ignorieren ein fehlerhafter Belge soll nicht mehr verarbeitet werden.

Je nach Modus werden unterschiedliche Buttons zur Bedienung angeboten:

| Beleg anzeigen   | der zugehörige Belegdatensatz wird zur Ansicht angeboten. |
|------------------|-----------------------------------------------------------|
| Daten bearbeiten | der Verwaltungsdatensatz wird zur Bearbeitung angeboten.  |

Führen Sie nach dem Klick auf eine Funktion ein Bildschirmrefresh aus, indem Sie nochmals auf "anzeigen" klicken.

#### Entstörung

#### fehlerhafter Beleg

Sollte die Meldung auf einen fehlerhaften Belege hinweisen starten Sie das Portal und klicken Sie bei 1.5 auf "anzeigen". Prüfen Sie die Fehlermeldung. Beheben Sie nach Möglichkeit den Fehler indem Sie fehlende Daten im IFW Nachtragen oder den Beleg im IFW anpassen. Setzen Sie dann mittels "Status zurücksetzen" den Status zur erneuten Bearbeitung auf 0.0 zurück. Soll der Beleg nicht weiter bearbeitet und nicht gesendet werden klicken Sie auf "Beleg ignorieren".

### **Reiter Automat**

- Für den automatischen Betrieb muss das Portal permanent und ungestört im Modus "Automat" laufen. Dazu kann es auf einem Server oder separaten Workstation PC installiert sein.
- Der Start der Automatik erfolgt über die Batch ifwgwst.bat, die per Autostart beim Start des Rechners ausgeführt werden muss.
- Der Automatik Modus bedarf keiner weiteren Eingriffe.
- Zum aktivieren klicken Sie in den entsprechenden Zeilen auf "aktivieren".
- Zum Starten der Automatik klicken Sie auf "Start".
- Zum Stoppen der Automatik klicken Sie auf "Stop".

| ateien Einstellunger         | Automat                |                  |                                   |         |             |                                   |
|------------------------------|------------------------|------------------|-----------------------------------|---------|-------------|-----------------------------------|
| Bezeichnung                  | letzte Ausführung      | Ausführung<br>in | Intervall                         | Status  | Dauer<br>ms | Funktionen                        |
| Belege ermitteln             | 03.12.2024<br>14:24:51 | 0                | 60m 08:02-18:02<br>MoDiMiDoFrSaSo | inaktiv | 0           | ausführen aktivieren deaktivieren |
| Exportdateien erstellen      | 03.12.2024<br>14:25:02 | 0                | 60m 08:17-18:17<br>MoDiMiDoFrSaSo | inaktiv | 0           | ausführen aktivieren deaktivieren |
| Dateien hochladen sFTP       | 03.12.2024<br>14:25:53 | 0                | 10m 19:00-20:00<br>MoDiMiDoFrSaSo | inaktiv | 0           | ausführen aktivieren deaktivieren |
| Datelen herunterladen<br>FTP | 03.12.2024<br>14:30:33 | 0                | 60m 08:42-18:42<br>MoDiMiDoFrSaSo | inaktiv | 0           | ausführen aktivieren deaktivieren |
| ERechnungen anhängen         | 03.12.2024<br>14:30:42 | 0                | 60m 08:50-19:50<br>MoDiMiDoFrSaSo | inaktiv | 0           | ausführen aktivieren deaktivieren |
| feldung erstellen            | 14.11.2024<br>11:17:03 | 0                | 06:30:00 MoDiMiDoFr               | inaktiv | 0           | ausführen aktivieren deaktivieren |
| Reboot                       | 14.11.2024<br>15:31:47 | 0                | 06:00:00 MoDiMiDoFr               | inaktiv | 0           | ausführen aktivieren deaktivieren |
| (CDUU)                       | 15:31:47               | 0                | 00.00.00 MODIMIDUPT               | manav   | 0           | deaktivieren                      |

## Installation/ Voraussetzungen

- Auf den Rechnern wo das Portal verwendet werden soll muss für den upload **winscp** (https://winscp.net/eng/download.php) installiert sein.
- Sollen downgeladenen Dateien an den Beleg angehängt werden ist das IFW Modul Docustoire notwendig.
- Es müssen folgende Attribute beim Kunden angelegt werden:
  - **XRE\_LeitwegID**: Leitweg-ID (Erechnung, PEPPOL). Enthält die Peppol LeitwegID für XRechnung oder eine andere ID (Steuer-ID, Umsatzsteuer-ID oder eine GLN)
  - **XRE\_Parameter**: Erechnung Parameter: Enthält Versand=MAI|PEP; Format=XRE|ZUG
  - RECHNGMailadresse: Die Ziel-Emailadresse. Ist f
    ür den Versand MAI vorgegebn wird diese Adresse verwendet

Im Verzeichnis IFW/myifw/module folgende Ordner anlegen:

- ifw\_erechnung/upload
- ifw\_erechnung/download
- ifw\_erechnung/work

des weiteren für jeden weiteren Mandant mit angehängter Mandatennummer:

- ifw\_erechnung/upload001
- ifw\_erechnung/download001
- ifw\_erechnung/work001

## Datenbanken

Die Verwaltung erfolgt in der DB "webbew". Öffnen Sie den Menüpunkt

"System|Module/Anbindungen|Modulliste bearbeiten". Navigieren Sie zu dem Eintrag "Rechnung Erechnung Export" und drücken Sie <Key>F1</key>. Navigieren Sie dann zu "Bewegungsdaten" und drücken Sie wieder <Key>F1</key>. Es öffnet sich die Liste "Bewegungsdaten", in der alle Vorgänge zu den Belegen aufgewührt sind. Übliche Vorgänge haben in der Spalte "Link2" den Eintrag "ifw.rechng.NUMMER". Drücken Sie darauf <Key>F1</key> um weitere Details zu diesem Vorgang einzusehen. Sollte der Eintrag in "Link2" "ifw.rechng.NUMMER\_TAG\_ZEIT" sein, ist das ein Eintrag zu dem ein Beleg nochmals gesendet wurde, nachdem das Kennzeichen "M" im Beleg entfernt wurde. In der Spalte "Ken" steht der Status des Vorgangs. Dieser Wert wird über die Funktionen im Portal manipuliert. Wird z.B. "Beleg ignorieren" ausgeführt wird der Wert in der Spalte "Ken" auf "9.0" geändert.

Eine Manipulation dieser Liste ist nicht zulässig. Sie darf nur vom Administrator eingesehen und nicht manipuliert werden.

|                                                                                                    |                                                                                                    | -F1 🗰 🗖                                                                                                    | - B. B.                                                                                                    |                                                                                                    | à 🛛 🖉       | 🥥 🗿                                                           |                                                                                      |                                                                                                    |                                                                                                    |                                                                                                    |
|----------------------------------------------------------------------------------------------------|----------------------------------------------------------------------------------------------------|----------------------------------------------------------------------------------------------------|----------------------------------------------------------------------------------------------------|----------------------------------------------------------------------------------------------------|-------------|---------------------------------------------------------------|--------------------------------------------------------------------------------------|----------------------------------------------------------------------------------------------------|----------------------------------------------------------------------------------------------------|----------------------------------------------------------------------------------------------------|
| 2 🔳 🗉                                                                                                    | 📖   🚺 🚍 🍫                                                                                                    | 40 1                                                                                                    | I OF 04                                                                                                    |                                                                                                    |             |                                                               |                                                                                      |                                                                                                    |                                                                                                    |                                                                                                    |
| - ***                                                                                                    | A2 (3 A3                                                                                                    | 83ª*                                                                                                    | - 63 <sup>#1</sup>                                                                                                   | AB-6                                                                                                    | Ab          | 7                                                             | 58                                                                                   | 3.44                                                                                                    |                                                                                                    | 40                                                                                                    |
| Liste de                                                                                                    | we Stopward                                                                                                    | ML Auftra-                                                                                                    | XML Auftra-                                                                                                    | XML WebSt-                                                                                                    | Servan A.   | Shooware                                                      | Share                                                                                | ar du                                                                                                    | XRichnung                                                                                                    | -                                                                                                    |
| Lfdw                                                                                                    | Intid Datting                                                                                                    | Zeit                                                                                                    | Ken Link1                                                                                                    | Link2                                                                                                    |             |                                                               | Lir                                                                                  | 63                                                                                                    |                                                                                                    | Vorgang                                                                                                    |
| 864                                                                                                    | 1002 13.12.2024                                                                                                    | 12:22:29                                                                                                    | Dumm                                                                                                    | 1                                                                                                    |             |                                                               |                                                                                      |                                                                                                    |                                                                                                    |                                                                                                    |
| 865                                                                                                    | 1002 16.12.2024                                                                                                    | 10:57:28                                                                                                    | 4.0                                                                                                    | ifw.rechng                                                                                                    | 2400101     |                                                               | 01                                                                                   | tposNr<br>foosNr                                                                                                    | 2400001                                                                                                    | 2400101_recf                                                                                                    |
| 867                                                                                                    | 1002 16.12.2024                                                                                                    | 10:57:28                                                                                                    | 4.0                                                                                                    | ifw.rechng                                                                                                    | .2400103    |                                                               | of                                                                                   | (postvr                                                                                                    | 2400003                                                                                                    | 2400103_rech                                                                                                    |
| 868                                                                                                    | 1002 16.12.2024                                                                                                    | 10:57:28                                                                                                    | 4.0                                                                                                    | ifw.rechng                                                                                                    | 2400104     |                                                               | of                                                                                   | (posNir                                                                                                    | 2400004                                                                                                    | 2400104_rech                                                                                                    |
| 869                                                                                                    | 1002 16.12.2024                                                                                                    | 10:57:28                                                                                                    | 4.0                                                                                                    | ifw.rechng                                                                                                    | .2400105    |                                                               | or                                                                                   | <b>IposNr</b>                                                                                                    | 2400005                                                                                                    | 2400105_rect                                                                                                    |
| 871                                                                                                    | 1002 16.12.2024                                                                                                    | 10:57:28                                                                                                    | 4.0                                                                                                    | ifw.rechng                                                                                                    | 2400100     |                                                               | of                                                                                   | fposhir                                                                                                    | 2400007                                                                                                    | 2400107 rect                                                                                                    |
| 872                                                                                                    | 1002 16.12.2024                                                                                                    | 10:57:28                                                                                                    | 4.0                                                                                                    | ifw.rechng                                                                                                    | 2400108     |                                                               | Of                                                                                   | <b>fposhir</b>                                                                                                    | 2400008                                                                                                    | 2400108_rect                                                                                                    |
| 873                                                                                                    | 1002 16.12.2024                                                                                                    | 10:57:28                                                                                                    | 4.0                                                                                                    | ifw.rechng.                                                                                                    | .2400109    |                                                               | Of                                                                                   | fposNir                                                                                                    | 2400009                                                                                                    | 2400109_rect                                                                                                    |
| 874                                                                                                    | 1002 16.12.2024                                                                                                    | 10:57:28                                                                                                    | 9.0                                                                                                    | ifw.rechng.                                                                                                    | .2400110_2  | 0241216-1117                                                  | 10 0f                                                                                | fposNir<br>foosNir                                                                                                    | 2400010                                                                                                    | 2400110_rect                                                                                                    |
| 876                                                                                                    | 1002 16.12.2024                                                                                                    | 10:57:28                                                                                                    | 2.0                                                                                                    | ifw.gutsch                                                                                                    | .2400100    | 0241210-1120                                                  | of                                                                                   | fposNr                                                                                                    | 2400012                                                                                                    | 2400100 guts                                                                                                    |
| 877                                                                                                    | 1002 16.12.2024                                                                                                    | 10:57:28                                                                                                    | 9.0                                                                                                    | ifw.rechng.                                                                                                    | .2400112_2  | 0241216-1131                                                  | 07 Of                                                                                | (posNr                                                                                                    | 2400013                                                                                                    | 2400112_rech                                                                                                    |
| 878                                                                                                    | 1002 16.12.2024                                                                                                    | 10:57:28                                                                                                    | 2.0                                                                                                    | ifw.gutsch                                                                                                    | .2400101    |                                                               | of                                                                                   | (posNr                                                                                                    | 2400014                                                                                                    | 2400101_guts                                                                                                    |
| 879                                                                                                    | 1002 16.12.2024                                                                                                    | 10:57:28                                                                                                    | 2.0                                                                                                    | ifw.gutsch                                                                                                    | 2400102     | 0241216-1122                                                  | 48 07                                                                                | tposhir<br>fooshir                                                                                                    | 2400015                                                                                                    | 2400102_guts                                                                                                    |
| 881                                                                                                    | 1002 16.12.2024                                                                                                    | 10:57:28                                                                                                    | 4.0                                                                                                    | ifw.rechng                                                                                                    | .2400114    | ve-1110-1154                                                  | of                                                                                   | fposhir                                                                                                    | 2400017                                                                                                    | 2400114_rect                                                                                                    |
| 882                                                                                                    | 1002 16.12.2024                                                                                                    | 10:57:28                                                                                                    | 4.0                                                                                                    | ifw.rechng                                                                                                    | .2400115    |                                                               | or                                                                                   | fposhir                                                                                                    | 2400018                                                                                                    | 2400115_rect                                                                                                    |
| 883                                                                                                    | 1002 16.12.2024                                                                                                    | 10:57:28                                                                                                    | 2.0                                                                                                    | ifw.rechng                                                                                                    | .2400116    |                                                               | of                                                                                   | poster                                                                                                    | 2400019                                                                                                    | 2400116_rech                                                                                                    |
| 104                                                                                                    | 1002 16.12.2024                                                                                                    | 10:57:28                                                                                                    | 2.0                                                                                                    | ifw.rechng                                                                                                    | 2400117     |                                                               | 01                                                                                   | poster                                                                                                    | 2400020                                                                                                    | 2400117_rech<br>2400118_rech                                                                                                    |
| 886                                                                                                    | 1002 16.12.2024                                                                                                    | 10:57:28                                                                                                    | 2.0                                                                                                    | ifw.rechng                                                                                                    | 2400119     |                                                               | of                                                                                   | poster                                                                                                    | 2400022                                                                                                    | 2400119_rect                                                                                                    |
| 887                                                                                                    | 1002 16.12.2024                                                                                                    | 10:57:28                                                                                                    | 2.0                                                                                                    | ifw.rechng.                                                                                                    | .2400120    |                                                               | of                                                                                   | (posNr                                                                                                    | 2400023                                                                                                    | 2400120_rect                                                                                                    |
| 888                                                                                                    | 1002 16.12.2024                                                                                                    | 10:57:28                                                                                                    | 2.0                                                                                                    | ifw.rechng.                                                                                                    | .2400124    |                                                               | of                                                                                   | (posNr                                                                                                    | 2400027                                                                                                    | 2400124_rech                                                                                                    |
| 890                                                                                                    | 1002 16.12.2024                                                                                                    | 10:57:28                                                                                                    | 2.0                                                                                                    | ifw.rechng                                                                                                    | 2400125     |                                                               | of                                                                                   | tposhir<br>fooshir                                                                                                    | 2400028                                                                                                    | 2400125_rect                                                                                                    |
| 891                                                                                                    | 1002 16.12.2024                                                                                                    | 10:57:28                                                                                                    | 4.0                                                                                                    | ifw.rechng                                                                                                    | .2400127    |                                                               | or                                                                                   | poster                                                                                                    | 2400030                                                                                                    | 2400127_rech                                                                                                    |
| 892                                                                                                    | 1002 16.12.2024                                                                                                    | 10:57:28                                                                                                    | 2.0                                                                                                    | ifw.rechng                                                                                                    | .2400128    |                                                               | or                                                                                   | fposNir                                                                                                    | 2400031                                                                                                    | 2400128_rect                                                                                                    |
| 893                                                                                                    | 1002 16.12.2024                                                                                                    | 11:17:34                                                                                                    | 1.5                                                                                                    | ifw.rechng                                                                                                    | .2400110    |                                                               | or                                                                                   | poster                                                                                                    | 2400010                                                                                                    | 2400110_rect                                                                                                    |
| 895                                                                                                    | 1002 16 12 2024                                                                                                    | 11-34-21                                                                                                    | 4.0                                                                                                    | invitecting                                                                                                    | -2400333    |                                                               |                                                                                      | Chrosen and Chrosen and Chrose                                                                                                    | 5400011                                                                                                    | 2400111_0001                                                                                                    |
|                                                                                                    |                                                                                                    |                                                                                                    | 0.0                                                                                                    | ifw.rechng.                                                                                                    | 2400112     |                                                               | 01                                                                                   | fposfir                                                                                                    | 2400013                                                                                                    | 2400112 rect                                                                                                    |
| Bowgungsdeter<br>C42, WebCor<br>trag verändere                                                                                                    | 1002 16 13 2034                                                                                                    | 11-14-11                                                                                                    | 0.0                                                                                                    | ifw.nechng<br>ifw.nechno                                                                                                    | 2400112     |                                                               | of                                                                                   | fposNir                                                                                                    | 2400013                                                                                                    | 18/33                                                                                                    |
| Bowgangodeim<br>C42, WebCor<br>frag verändem<br>2 4 5 3 3                                                                                                    | 1000 10 11 1004                                                                                                    |                                                                                                    | 0.0<br>nn                                                                                                    | ifw.rechng<br>ifw.rechng                                                                                                    | 2400112     |                                                               | 01                                                                                   | fpositir<br>fecultir                                                                                                    | 2400013                                                                                                    | 18/33                                                                                                    |
| Box<br>Brivegargedein<br>C42, WebCos<br>frag verändern<br>2 4 9 3 4 5 5 5 5 5 5 5 5 5 5 5 5 5 5 5 5 5 5                                                                                                    | into in 13 3034                                                                                                    | 11-12-11<br>Di 18                                                                                                    |                                                                                                    | ifw.rechng<br>ifw rachest                                                                                                    | 2400112     |                                                               | 10                                                                                   | fposlir<br>freatir                                                                                                    | - 0                                                                                                    | 2400112_met<br>3400113_met<br>18/33                                                                                                    |
| Box<br>Brivegungsdeim<br>C42, WebCor<br>C42, WebCor                                           | into 16 12 2024                                                                                                    | 1 - 22-31<br>1 - 20-31                                                                                                    | en a                                                                                                    | ifw.rechng<br>ifw rachest                                                                                                    | 2400112     |                                                               | 10                                                                                   | fpositir<br>ferultir                                                                                                    | - (                                                                                                    | 2400112_net<br>3400113_net<br>18/33                                                                                                    |
| sox<br>Smograpiden<br>C42, WebCor<br>Trag verändern<br>D Q Q Q<br>Tmaske Eig<br>fd.Nr<br>nternetid                                                                                                    | into in 13 3024                                                                                                    |                                                                                                    | an a                                                                                                    | ite series                                                                                                    | -2400112    |                                                               | 10                                                                                   | fpositir<br>feratir                                                                                                    | - (                                                                                                    | 2400112_net<br>3400113_net<br>18/33                                                                                                    |
| sox<br><u>Smographim</u><br>C42, WebCor<br>Trag verändern<br><u>P</u><br><u>A</u><br><u>B</u><br><u>B</u><br><u>B</u><br><u>B</u><br><u>B</u><br><u>B</u><br><u>B</u><br><u>B</u>                                                                                                    | nid = " 1002"                                                                                                    | 11-12-11<br>3 1 1 1 1 1 1 1 1 1 1 1 1 1 1 1 1 1 1 1                                                                                                    | 0.0<br>0.0<br>0<br>0<br>0<br>0<br>0<br>0<br>0<br>0<br>0<br>0<br>0<br>0<br>0<br>0<br>0<br>0                           | ifw.rechng<br>ifw.rechng<br>ifw.rechng<br>itabus<br>itabus                                                                                                    | 2400112     |                                                               | 10                                                                                   | (poshir<br>feratir                                                                                                    | - (                                                                                                    | 14/31<br>14/31<br>14/31                                                                                                    |
| son<br>Sengradian<br>C42, WebCer<br>Trag veränden<br>Etmaske Eig<br>Ad.Nr<br>nternetid<br>Sintrag am<br>egrammatan<br>iernunga                                                                                                    | 1005         10.17         1002*           101         1002         1002*         1002*           101         1002         1002         1002*           1002         10.12         1002*         1002*                                                                                                    | 11-14-11                                                                                                    | 0.0<br>0<br>0<br>0<br>0<br>0<br>0<br>0<br>0<br>0<br>0<br>0<br>0<br>0<br>0<br>0<br>0<br>0<br>0                        | ite rachna<br>ite rachna                                                                                                    | 2400112     |                                                               |                                                                                      | fpositiir<br>fearattiir                                                                                                    | 2400013<br>3400014                                                                                                    | 2400112_meth<br>2400113_meth<br>18/33<br>2 × ch<br>ch<br>ch<br>ch<br>ch<br>ch<br>ch<br>ch                                                                                                    |
| Envigingsleier<br>C42, WebCol<br>trag vorlindern<br>20 00 00<br>fd.Nr<br>hternetid<br>intrag am<br>segrammdaten<br>iennung<br>ink 1                                                                                                    | 18         * 1002*           18         * 1002*           enochaften         68           16.12.2024         6.0                                                                                                    | 11-14-11                                                                                                    | 0.0 00 00 00 00 00 00 00 00 00 00 00 00                                                                              | ite nachron<br>ife nachron<br>itabus<br>iruppe                                                                                                    | 2400112     |                                                               | 21                                                                                   | (poshir<br>feastir                                                                                                    | 2400013<br>3400014                                                                                                    | 1400112_met<br>1400112_met<br>140/32<br>140/32<br>140/                                                                             |
| Invegranden<br>C42, WebCol<br>Trag veränden<br>C42, WebCol<br>Trag veränden<br>Emissionen<br>Trag veränden<br>Emissionen<br>Trag veränden<br>Emissionen<br>Emissionen<br>Emissio | 16         1         1         1         1         1         1         1         1         1         1         1         1         1         1         1         1         1         1         1         1         1         1         1         1         1         1         1         1         1         1         1         1         1         1         1         1         1         1         1         1         1         1         1         1         1         1         1         1         1         1         1         1         1         1         1         1         1         1         1         1         1         1         1         1         1         1         1         1         1         1         1         1         1         1         1         1         1         1         1         1         1         1         1         1         1         1         1         1         1         1         1         1         1         1         1         1         1         1         1         1         1         1         1         1         1         1                                                                                                    | 11-14-11                                                                                                    | 2.0<br>0<br>0<br>0<br>0<br>0<br>0<br>0<br>0<br>0<br>0<br>0<br>0<br>0<br>0<br>0<br>0<br>0<br>0                        | ife recher<br>ife recher                                                                                                    | 2400112     |                                                               | 21                                                                                   | CSV                                                                                                    | 2400013<br>3400014<br>                                                                                                    | 2400112_met<br>2400112_met<br>18/33<br>18/33<br>0 ×<br>0 +<br>0 +<br>0 +<br>0 +<br>0 +<br>0 +<br>0 +<br>0 +                                                                                                    |
| Banagangaden<br>C42, WebCor<br>Ang veränden<br>Er die State<br>Aussie Eige<br>Ad.Nir<br>InternetId<br>Sintrag am<br>egrammdetan<br>ennung<br>ink 1<br>Jink 2<br>Jink 2                                                                                                    | 1005         16. 17. 1052           11d         = "1002"           anschaften         80           1002         16. 12. 2024           4.0         16. rechng.24                                                                                                    | 1 >Re<br>(11-14-7)                                                                                                    | 2.0<br>0<br>0<br>0<br>0<br>0<br>0<br>0<br>0<br>0<br>0<br>0<br>0<br>0<br>0<br>0<br>0<br>0<br>0                        | ifu raches                                                                                                    | 2400112     |                                                               | 21<br>22<br>22                                                                       | CSV<br>16.12                                                                                                    | 2400013<br>3400014<br>                                                                                                    | 2400112 yeek<br>14/32<br>14/32<br>14/3<br>14/3<br>14/3<br>14/3<br>14/3<br>14/3<br>14/3<br>14/3<br>14/ |
| Banagangadan<br>Crag verändern<br>20 00 000<br>tmaske Eige<br>fd.Nr<br>hternetid<br>intrag am<br>egrennung<br>ink 1<br>ink 2<br>ink 3                                                                                                    | 18         * 1002"           18         * 1002"           enechaften         88           16.12.2024         4.0           ifw.rechng.24         60           Orifosite 2400         60                                                                                                    | 1 >Re<br>(11-14-7)                                                                                                    | 2.0 00 000 000 000 000 000 000 000 000 0                                                                             | ifu rachen<br>ifu rachen<br>itatus ><br>iruppe                                                                                                    | 2400112     |                                                               | 21<br>22<br>23<br>23                                                                 | CSV<br>16.12<br>Hoch                                                                                                    | 2400013<br>3400014<br>                                                                                                    | 1400112 yeth<br>140/32<br>140/32<br>2 ×                                                                                                    |
| Reveaungodern<br>C42, WebCor<br>Arag vorladern<br>Die C42, WebCor<br>Arag vorladern<br>Eige<br>fd.Nir<br>Internetid<br>intrag am<br>gesonndaten<br>ennung<br>ink 1<br>ink 2<br>ink 3<br>araa. 4                                                                                                    | 16.17.1002*           18.17.1002           18.17.1002*           10.02*           10.02           10.02           10.12.2024           1.0           16.12.2024           4.0           16.12.2024           4.0           16.12.2024           4.0           16.12.2024                                                                                                    | 1 >Re<br>/ 10:5<br>00114<br>0017<br>14                                                                                                    | 200 000 000 000 000 000 000 000 000 000                                                                              | ifu raches<br>ifu raches<br>ifu raches<br>itatus<br>2<br>3<br>4                                                                                                    | 2400112     |                                                               | 21<br>22<br>23<br>24                                                                 | CSV 16-12                                                                                                    | Erstellt:<br>2.2024 11<br>geladen:<br>2.2024 21                                                                                                    | 1400112_vet<br>18/33<br>18/33<br>18/34<br>18/33<br>18/34<br>18/34<br>18/   |
| Trespreptier.<br>Cr2, WebCol<br>Cr2, WebCol<br>Cr2, WebCol<br>Trag veränders<br>Trag veränders<br>Trag ver                                                                                                    | 1005         10.11         1002*           11d         = * 1002*         1002*           11d         = * 1002*         1002*           1002         10.12         1002*           1002         16.12.2024         100           16m.rechng.24         00         100           16m.rechng.24         00         100           16m.rechng.24         00         100           16m.rechng.24         00         100           16m.rechng.24         00         100           16m.rechng.24         00         100           16m.rechng.24         00         100           16m.rechng.24         00         100           16m.rechng.24         100         100           16m.rechng.24         100         100           16m.rechng.24         100         100           16m.rechng.24         100         100           16m.rechng.24         100         100           16m.rechng.24         100         100           16m.rechng.24         100         100           16m.rechng.24         100         100           16m.rechng.24         100         100           16m.rechng.24                                                                                                    | 1 >80<br>1 >80<br>1 >80<br>1 10:5<br>00114<br>0017<br>14                                                                                                    | 200 000 000 000 000 000 000 000 000 000                                                                              | ifk raches<br>ife raches<br>itabus<br>itabus<br>i |             | 0                                                             | 21<br>22<br>23<br>24<br>25                                                           | CSV<br>Hoch<br>16.12<br>Hoch<br>16.12<br>Date                                                                                                    | Erstellt:<br>2.2024 11<br>geladen:<br>2.2024 11<br>jeladen:                                                                                                    | 1400112_vect<br>140/32<br>140/32                                                                               |
| Bondargaden<br>Cr42, WebCor<br>Cr42, WebCor<br>Trag veränden<br>Eige<br>fd.Ner<br>thake Eige<br>fd.Ner<br>thake Eige<br>fd.Ner<br>thake<br>infrag am<br>sprammdatan<br>ernung<br>ink 1<br>ink 2<br>ink 3<br>iara. 5<br>iara. 5<br>iara. 6                                                                                                    | 18         * 1002"           18         * 1002"           erechaften         88           1002         16.12.2024           4.0         ifw.rechng.24           Offpositr 2400         864694           Belegitr 2400         864840000000000000000000000000000000000                                                                                                    | 1 >Re<br>1 >Re<br>1 10-5<br>00114<br>00114<br>0017<br>114<br>0017<br>114<br>0017                                                                                                    | 20 00 00 00 00 00 00 00 00 00 00 00 00 0                                                                             | ifu raches<br>ife raches<br>itabus<br>puppe                                                                                                    | etesttest.d | 0                                                             | 211<br>222<br>233<br>244<br>255<br>266                                               | CSV<br>16.12<br>Hoch<br>16.12<br>Date<br>Down                                                                                                    | Erstellt:<br>2024 11<br>2020 12<br>2020 12<br>2024 11<br>2024 11<br>2024 11<br>2024 11<br>2024 11<br>2024 11<br>2024 11<br>2024 11<br>2024 11<br>2024 11                                                                                                    | 140012, vector<br>18/33<br>18/33<br>18/35<br>18/35<br>18/35<br>18/35<br>18/35<br>18/35       |
| Tenegarapaden<br>Cr42, WebCoo<br>Arag verändern<br>Tege verändern<br>Tegenstern<br>Egg<br>Al.Nr<br>hermattid<br>intrag am<br>agrammdatan<br>ennung<br>ink 1<br>ink 2<br>ink 3<br>iara. 4<br>ara. 6<br>gra. 7                                                                                                    | 1005         14         17         1002           118         =         1002*         1002*           100         Image: Constraint of the second of the second of the secon                                                                                                    | 1 >Re<br>(1-12-7)<br>1 >Re<br>(10-5)<br>(10-5)                                                                                                    | 20 0 0 0 0 0 0 0 0 0 0 0 0 0 0 0 0 0 0                                                                               | ifu raches<br>ife raches<br>itatus ><br>inppe<br>1<br>2<br>3<br>4<br>5 invoiceQ<br>6 206<br>7 invoiceQ                                                                                                    | itesttest.d | 0                                                             | 21<br>22<br>23<br>24<br>25<br>26<br>27                                               | CSV<br>18-12<br>Hoch<br>16-12<br>Date<br>Down<br>16-12                                                                                                    | 2400013<br>2400013<br>2400018<br>240018<br>22024 11<br>22024 11<br>240018<br>240018<br>240018<br>240018                                                                                                    | 1400112 vet<br>18/33<br>18/33<br>18/34<br>18/34<br>18/34<br>18/34<br>18/34<br>18/34<br>18/34<br>18/34<br>18/34<br>18/34<br>18/   |
| non<br>Immagaragadam,<br>C42, WebCoo<br>Cray verlanders<br>Itraadko Elgo<br>fd.Nir<br>Itraadko Elgo<br>fd.Nir<br>Itraadko Elgo<br>fd.Nir<br>Itraag am<br>gestromdaten<br>gestromdaten<br>gestromdaten<br>gestromdaten<br>gestromdaten<br>Jaria J<br>ink 3<br>taria 4<br>aria 5<br>aria 5<br>aria 5<br>aria 7<br>aria 7<br>aria 7<br>aria 8                                                                                                    | 1003         16.11.102           Idl = "1002"         1002"           Image: Image of the second second s                                                                                                    | 1 →Re     1 →Re     1 →Re     1 →Re     1 →Re     1 →Re     1 →Re     1 → Re     1 → Re     1                                                                                                    | 200 000 000 000 000 000 000 000 000 000                                                                              | ifu raches<br>ife raches<br>ite total<br>ite total<br>ite total<br>iteraches<br>iteraches<br>iter                                                                                                    | etesttest.d | 0                                                             | 21<br>22<br>23<br>24<br>25<br>26<br>27<br>28                                         | CSV<br>16.12<br>Hoch<br>16.12<br>Date<br>Down<br>16.12<br>Ange                                                                                                    | Erstellt:<br>2.2024 11<br>geladen:<br>2.2024 11<br>geladen:<br>2.2024 11<br>hängt:                                                                                                    | 1400112 yet<br>140/00<br>140/00<br>140/00<br>140/00<br>141/00<br>151/00<br>151/00<br>1                                                                           |
| son<br>Inntarapiden.<br>C42, WebCol<br>Trag veränden<br>In Status<br>Intraga an<br>intraga an<br>ipromotian<br>intraga an<br>ipromotian<br>intraga<br>intraga an<br>ipromotian<br>intraga an<br>ipromotian<br>intraga<br>ipromotian<br>intraga an<br>ipromotian<br>intraga<br>ipromotian<br>intraga an<br>ipromotian<br>intraga an<br>ipromotian<br>ipromotian<br>i<br>ipromotian<br>i<br>ipromotian<br>i<br>ipromotian<br>i<br>ipromotian<br>i<br>i<br>i<br>i<br>i<br>i<br>i<br>i<br>i<br>i<br>i<br>i<br>i<br>i<br>i<br>i<br>i<br>i                                                     | 16.11         1002"           18         * 1002"           18         * 1002"           1002         1002           1002         15.12.2024           1.0         Ifm.rechng.24           Offposite 2400         Redespite 2400           Redistid/Orese         Redistid/Orese           Redistid/Orese         Redistid/Orese           Redistid/Orese         Redistid/Orese           Redistid/Orese         Redistid/Orese                                                                                                    | 1 >Re<br>1 >Re<br>1 >Re<br>1 >Re<br>2/ORE<br>F Emal<br>AAL/PEP                                                                                                    | 20 00 00 00 00 00 00 00 00 00 00 00 00 0                                                                             | ifu raches<br>ife raches<br>itabus<br>puppe<br>1<br>2<br>3<br>4<br>5<br>7 invoice@<br>6<br>2UG<br>7 invoice@<br>9                                                                                                    | itesttest.d | 0                                                             | 21<br>22<br>22<br>24<br>25<br>26<br>27<br>28<br>29                                   | CSV 1<br>16-12<br>Hoch 1<br>Date<br>Down<br>16-12<br>Angel<br>16-12                                                                                                    | Erstellt:<br>2400013<br>2400014<br>5<br>240014<br>240011<br>240011<br>240011<br>240011<br>240011<br>240011<br>240011<br>240011<br>240011<br>240011<br>240011<br>2400114<br>2400114<br>240014<br>2400114<br>24001140011                                                                                                    | 18/33<br>18/33<br>18/35<br>18/35<br>18/35<br>18/35<br>18/35<br>18/35<br>18/35<br>18/35<br>18/35<br>18 |
| Tenegarapaden<br>Cr42, WebCoo<br>Arag veränders<br>Tenaske<br>Eige<br>fd.Ner<br>hernantid<br>intrag am<br>egrannung<br>amk 1<br>ink 2<br>eranung<br>ink 3<br>iark 3<br>iark 3<br>iark 3<br>iara, 4<br>iara, 6<br>iara, 7<br>iara, 8<br>iara, 9<br>iara, 10                                                                                                    | 1005         14         17         1002           11d         =         1002*         1002*           100         Image: Image: Im                                                                                                    |                                                                                                    | 20 0 0 0 0 0 0 0 0 0 0 0 0 0 0 0 0 0 0                                                                               | If a nucleon<br>if a nucleon<br>if a                                                                                                    | testtest.d  | 0                                                             | 21<br>22<br>23<br>24<br>25<br>26<br>26<br>27<br>28<br>29<br>30                       | CSV<br>16.12<br>Hoch<br>16.12<br>Date<br>Down<br>16.12<br>Angel<br>16.12<br>Xinvo                                                                                                    | Erstellt:<br>2.2024 11<br>geladen:<br>2.2024 11<br>geladen:<br>2.2024 11<br>i 240011<br>geladen:<br>2.2024 11<br>i cecugfet<br>cecugfet                                                                                                    | 1400112 yetd<br>14073<br>14073<br>14075<br>14075<br>14075<br>14075<br>14075<br>14075<br>14075<br>14075<br>14075<br>14075<br>14   |
| son<br>Investigation<br>Cr42, WebCol<br>Cr42, WebCol<br>Investigation<br>Investigation<br>Inv                                                                                                    | 1005         14         17         1002           118         = "1002"         1002         1002           1002         16.12.2024         1002         16.12.2024           1.0         16.12.2024         16.12.2024         16.12.2024           1.0         16.12.2024         16.12.2024         16.12.2024           1.0         16.12.2024         16.12.2024         16.12.2024           1.0         16.12.2024         16.12.2024         16.12.2024           1.0         16.12.2024         16.12.2024         16.12.2024           1.0         16.12.2024         16.12.2024         16.12.2024           1.0         16.12.2024         16.12.2024         16.12.2024           1.0         16.12.2024         16.12.2024         16.12.2024           1.0         16.12.2024         16.12.2024         16.12.2024           1.0         16.12.2024         16.12.2024         16.12.2024           1.0         16.12.2024         16.12.2024         16.12.2024           1.0         16.12.2024         16.12.2024         16.12.2024           1.0         16.12.2024         16.12.2024         16.12.2024           1.0         16.12.2024         16.12.2024         16                                                                                                    | 1 >Re     1 >Re     1                                                                                                    | 20 Chte                                                                                                    | ifu raches<br>ife raches<br>ife raches<br>inppe                                                                                                    | itesttest.d | 0                                                             | 211<br>222<br>233<br>245<br>26<br>27<br>28<br>29<br>30                               | CSV<br>16.12<br>Hoch<br>16.12<br>Angel<br>16.12<br>Angel                                                                                                    | Erstellt:<br>200612<br>2007 1<br>2007 1 | 140012, vector<br>18/33<br>18/33<br>18/34<br>18/34       |
| son<br>Immagragaden<br>Cr42, WebCol<br>Ing Verlanden<br>Etwacke<br>Etwacke<br>Etwacke<br>Etwacke<br>Ink<br>Ink<br>Ink<br>Ink<br>Ink<br>Ink<br>Ink<br>Ink<br>Ink<br>Ink                                                                                                    | 16.11.1002           16 = * 1002*           16 = * 1002*           enschaften           16.12.2024           4.0           ifw.rechng.24           Offposite 2400           Belgit 2400           Red Address           Reformat 2UU           LeitwegID odd           Versandweg Is           2400114_rech                                                                                                    | 1 >Re<br>1 >Re<br>1                                                                                                    | 20 000 000 000 000 000 000 000 000 000                                                                               | ifk.rachtes<br>ifk.rachtes<br>ifk.ra                                                                                                    | itesttest.d | 0                                                             | 211<br>222<br>233<br>245<br>266<br>27<br>288<br>299<br>300                           | CSV<br>16.12<br>Hoch<br>16.12<br>Date<br>16.12<br>Ange<br>16.12<br>xinvo                                                                                                    | 2408012<br>2007<br>Ersteilt:<br>2004 11<br>geladen<br>2004 11<br>geladen<br>2004 11<br>icozy 11<br>kingt:<br>2004 11<br>cozy 11<br>kingt:                                                                                                    | 1400112 vet<br>16/32 16/32 16/3 16/3 16/3 16/3 16/3 16/3 16/3 16/3                                                                                                    |
| son<br>Immagaragaden<br>C42, WebCoo<br>Imagaragaden<br>C42, WebCoo<br>Imagaragade<br>Imagaragade                                           | 1003         14         1         1002           Idl = "         1002"         10         1002           Image: Instructure         Image: Instructure         Image: Instructure         Image: Instructure           Image: Instructure         Image: Instructure         Image: Instructure         Image: Instructure         Image: Instructure           Image: Instructure         Image: Instructure         Image: Instructure         Image: Instructure         Image: Instructure           Image: Instructure         Image: Instructure                                                                                                    | 1 240<br>1 240<br>1                                                                                                    | 20 Chite 5<br>77:28 C<br>1<br>1<br>1<br>2<br>1<br>2<br>2<br>2<br>2<br>2<br>2<br>2<br>2<br>2<br>2<br>2<br>2<br>2<br>2 | If a nucleon of the nucleon of the n                                                                                                    | itesttest.d | e<br>e                                                        | 21<br>22<br>23<br>24<br>25<br>26<br>27<br>28<br>29<br>30<br>• /                      | CSV 1<br>16.12<br>Hoch<br>16.12<br>Date<br>16.12<br>Angel<br>16.12<br>Angel<br>16.12<br>Sinvo                                                                                                    | 24080123<br>2000116<br>Ersteilt:<br>2004 11<br>geladen:<br>2004 11<br>geladen:<br>2004 11<br>c 240011<br>c 240011<br>c 240011<br>c 240011<br>c 24004 11<br>c 24004 11<br>geladen:<br>2004 11<br>geladen:<br>2004 10<br>geladen:<br>2004 10<br>geladen:<br>2004 1                                                                                                    | 1400112 vet<br>18/33 18/33 18/33 18/33 18/33 18/33 18/33 18/34 18/34 18/3                                                                                                    |
| Tenegargoden.<br>C42, WebCol<br>Arag veränden<br>C42, WebCol<br>Arag veränden<br>Arag veränden<br>Arag verän                                                                                                    | 1005         14         17         1002           118         = "1002"         1002         1002         1002           1002         16.12.2024         1002         16.12.2024         1002         16.12.2024           4.0         Offposiller 2460         Relegiter 2460         Relegiter 2460         Relegiter 2460         Relegiter 2460         1002         1002         1002         1002         1002         1002         1002         1002         1002         1002         1002         1002         1002         1002         1002         1002         1002         1002         1002         1002         1002         1002         1002         1002         1002         1002         1002         1002         1002         1002         1002         1002         1002         1002         1002         1002         1002         1002         1002         1002         1002         1002         1002         1002         1002         1002         1002         1002         1002         1002         1002         1002         1002         1002         1002         1002         1002         1002         1022         1002         1002         1022         1002         1022         1022         1022 </td <td>1 &gt;Re<br/>1 &gt;Re<br/>1</td> <td>20 Chte</td> <td>Itabus &gt; increations &gt; increations &gt; increat</td> <td>itesttest.d</td> <td>0<br/>0<br/>0<br/>0<br/>0<br/>0<br/>0<br/>0<br/>0<br/>0<br/>0<br/>0<br/>0</td> <td>211<br/>222<br/>234<br/>255<br/>266<br/>277<br/>288<br/>299<br/>300<br/>• / /<br/>• abc</td> <td>CSV<br/>16.12<br/>Hoch<br/>Down<br/>16.12<br/>Joatei<br/>Down<br/>16.12<br/>xinvo<br/>glocde.</td> <td>2408013<br/>Erstellt:<br/>2.0024 11<br/>2.0024 11<br/>2.0024 11<br/>2.0024 11<br/>3.0024 11<br/>3.</td> <td>140012, vector<br/>140/32<br/>140/32</td> | 1 >Re<br>1 >Re<br>1                                                                                                    | 20 Chte                                                                                                    | Itabus > increations > increations > increat                                                                                                    | itesttest.d | 0<br>0<br>0<br>0<br>0<br>0<br>0<br>0<br>0<br>0<br>0<br>0<br>0 | 211<br>222<br>234<br>255<br>266<br>277<br>288<br>299<br>300<br>• / /<br>• abc        | CSV<br>16.12<br>Hoch<br>Down<br>16.12<br>Joatei<br>Down<br>16.12<br>xinvo<br>glocde.                                                                                                    | 2408013<br>Erstellt:<br>2.0024 11<br>2.0024 11<br>2.0024 11<br>2.0024 11<br>3.0024 11<br>3.                                                                                                    | 140012, vector<br>140/32<br>140/32                                                                             |
| son<br>Innegarquéen<br>C42, WebCol<br>C42, WebCol<br>Ing Verlander<br>Ing Verlander<br>Ing Ve                                                                                                    | 1000         14         1         1002           118         =         1002*         1002*           100         1002         1002*         1002*           1002         16.12.2024         1002*         1002*           1002         16.12.2024         1002*         1002*           1003         16.12.2024         1002*         1002*           1004         Ref and 200*         Ref and 200*         Ref and 200*           1012         Ref and 200*         120*         120*           1022         1000*         120*         120*           1023         modes/definet         120         120*           1023         1000*         12*         12*           1024         114         12*         12*                                                                                                    | 1 240<br>1 240<br>1 240<br>1 240<br>1 10:5<br>00114<br>2017<br>14<br>2017<br>14<br>2017<br>14<br>2017<br>14<br>2017<br>14<br>2017<br>14<br>2017<br>14<br>2017<br>14<br>2017<br>15<br>2017<br>10:5<br>2017<br>10:5<br>2017<br>10:5<br>2017<br>10:5<br>2017<br>10:5<br>2017<br>10:5<br>2017<br>10:5<br>2017<br>10:5<br>2017<br>10:5<br>2017<br>10:5<br>2017<br>10:5<br>2017<br>10:5<br>2017<br>10:5<br>2017<br>10:5<br>2017<br>10:5<br>2017<br>10:5<br>2017<br>10:5<br>2017<br>10:5<br>2017<br>2017 | 20 Chite 5<br>77:28 C<br>1<br>1<br>1<br>1<br>1<br>1<br>1<br>1<br>1<br>1<br>1<br>1<br>1<br>1<br>1<br>1<br>1<br>1<br>1 | If a nucleon of the nucleon of the n                                                                                                    | itesttest.d | e<br>e<br>fice@muster.d                                       | 211<br>222<br>23<br>24<br>25<br>26<br>26<br>27<br>28<br>29<br>30<br>• / /<br>• e abc | CSV<br>CSV<br>16.11<br>Hoch<br>16.12<br>Date<br>Down<br>16.11<br>Ange<br>16.12<br>Ange<br>16.12<br>Ange<br>10.12<br>Ange<br>10.12<br>Ange<br>10<br>Ange<br>10<br>Ang<br>10<br>Ange<br>10<br>Ang<br>10<br>Ang<br>10<br>Ange | Ersteilt:<br>2.00213<br>Ersteilt:<br>2.024 11<br>geladen:<br>2.024 11<br>geladen:<br>2.024 11<br>3.024 11<br>3.024                                                                                                    | 1400112 vet<br>18/33 18/33 18/3                                                                                                    |

### Protokolle

- Details zu den Vorgängen finden Sie in der oben beschriebenen Datenbank "Bewegungsdaten".
- Den Inhalt der zu invoce4all hochgeladenen Datei finden Sie in den "Bewegungsdaten" im unteren Feld "Datenzeile".
- Jede hochgeladene Datei wird in ifw\myifw\module\ifw\_erechnung\upload\archiv\ abgelegt. Diese Dateien werden vom Prozess nie gelöscht.
- Das Protokoll vom winscp / upload finden Sie in ifw\module\ifw\_erechnung\winscp\upload.log
- Das Protokoll vom winscp / download finden Sie in ifw\module\ifw\_erechnung\winscp\download.log

From: IFW Wiki - www.wiki.ifw.de

Permanent link: https://wiki.ifw.de/wiki/doku.php?id=zusatzmodule:erechnung\_peppol\_cs

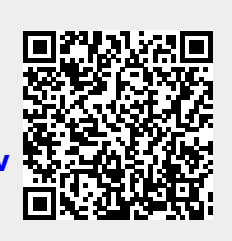

Last update: 20.12.2024 14:09